## Windows 3.1 でのプリンタについての追加事項

この説明ファイルには、『Microsoft Windows 機能ガイド』やオンライン ヘ ルプで解説されていない、プリンタについての情報が記述されています。こ のファイルの項目の中には、PostScript などの、特定のプリンタ モデルやプ リンタの種類に固有な情報もあります。また、拡張文字の印刷など、印刷に ついての一般的な事柄についても解説しています。

プリンタ関連以外の追加情報を参照するには、このファイルの最後にある"ほ かの説明ファイル"の項目をお読みください。

#### ライトを使ってこの文書を読むには

ライトのウィンドウ サイズを最大表示すると、文書が読みやすくなります。 最大表示にするには、ライトのウィンドウの右上隅にある最大表示ボタンを クリックしてください。または、ライトのウィンドウの左上隅にあるコント ロール メニューを開いて(Alt + Space キーを押して)、[最大表示] コマンド を選んでください。

文書を移動させるには、PageUp キーまたは PageDown キーを押すか、ラ イトのウィンドウの右側にあるスクロール バーの上下のスクロール ボタンを クリックしてください。

この文書を印刷するには、[ファイル] メニューから [印刷] コマンドを選んで ください。

ライトの使い方のヘルプを参照するには、**F1** キーを押してください。

ほかの説明ファイルを参照するときは、[ファイル] メニューから [開く] コマ ンドを選び、ファイルを選んでください。

#### 目次

このファイルには、印刷やプリンタ関連の次の項目があります。

- 1.0 拡張文字や国別文字の印刷
- 2.0 Windows 3.0 のレーザービーム プリンタドライバの更新
- 3.0 プリンタのディップスイッチの設定
  - 3.1 キヤノン バブルジェット BJ-10 シリーズ
  - 3.2 Windows 3.1 でサポートされる EPSON シリアル プリンタ
- 4.0 PostScriptプリンタおよびカートリッジについての注意事項
  - 4.1 PostScript プリンタの組み込み
  - 4.2 ほかの PostScript プリンタのための組み込みのサポート
  - 4.3 UNIX での PostScript プリント ファイルの印刷
  - 4.4 PostScript プリンタ フォントの代わりに TrueType フォントを使った印刷
  - 4.5 TrueType フォントを PostScript プリンタにダウンロードするときの制御
  - 4.6 PostScript プリンタのタイムアウトの設定
  - 4.7 ランドスケープ モードで印刷するときの EPS ファイルの用紙方向の設定
  - 4.8 Phoenix PostScript 互換プリンタまたはカートリッジの使い方
- 5.0 Hewlett-Packard、キヤノン、NECの各種プリンタについての注意事項
  - 5.1 Hewlett-Packard DeskJet 500 プリンタドライバの使い方
  - 5.2 キヤノン バブルジェット BJ-10 シリーズによるグラフィックス印刷
  - 5.3 キヤノン LIPSⅢ プリンタ ドライバ Ver.3.00 について
  - 5.4 NEC製プリンタ使用時の注意事項
- 6.0 そのほかのプリンタおよびフォント パッケージについての注意事項
  - 6.1 EPSON シリアル プリンタ使用時のフォントの使い方
  - 6.2 Bitstream Facelift 1.0 使用時のプリンタ設定の変更
  - 6.3 Windows 3.0x での NEC PR201 プリンタ ドライバとの非互換につ いて
  - 6.4 Windows 3.0x でのキャノン LIPSIII (C\_B406S.DRV) プリンタとの 非互換について
  - 6.5 プリンタケーブルについての注意事項
  - 6.6 Windows アプリケーションから印刷を行う場合の注意

7.0 その他

8.0 ほかの説明ファイル

#### 1.0 拡張文字や国別文字の印刷

Windowsでは、キーボードから入力する 128 種類の標準 ASCII文字のほかに、 Windowsの文字コード表による拡張文字や国別文字を使うことができます。 文字コード表について、詳しくは『Microsoft Windows 機能ガイド』の第 12 章「いろいろなアクセサリ」を参照してください。 Windowsがファイルの内容を印刷するとき、実行中のアプリケーションから 入力された文字は、Windowsの文字からプリンタが持つ適切な文字に変換さ れます。プリンタが同じ文字をサポートしているときは、その文字が印刷さ れます。サポートしていないときには、ピリオドやほかの代替文字などが代 わりに印刷されます。プリンタが拡張文字をサポートしているかどうかを判 断するには、プリンタのマニュアルを参照するか、または実際に印刷をして 確かめてください。

注意: この制限事項はプリンタのハードウェア フォントにだけ適用されるものです。Windowsが提供するフォントでは、拡張文字が印刷されます。

#### 2.0 Windows 3.0 のレーザービーム プリンタ ドライバの更新

Windows を Windows 3.1 に更新してレーザービーム プリンタを組み込んだ ときは、プリンタドライバを Windows 3.1 に更新する必要があります。以前 のバージョンのレーザービーム プリンタドライバは TrueType フォントをサ ポートしていません。レーザービーム プリンタドライバをまだ更新していな い場合には、コントロール パネルの [プリンタ] コマンド、またはプリント マネージャの [プリンタの設定] コマンドを選んで、ドライバの更新ができま す。詳しくは『Microsoft Windows 機能ガイド』の第5章「プリント マネー ジャ」、または『お使いになる前に』の第4章「困ったときは」を参照して ください。

#### 3.0 プリンタのディップ スイッチの設定

以下のプリンタ モデルでは、Windows 3.1 で印刷を正常に行わせるため、デ ィップ スイッチの正しい設定が必要です。プリンタを組み込む前に、これら のプリンタのディップ スイッチの設定が正しいかどうか確認してください。

#### 3.1 キヤノン バブルジェットプリンタ

キヤノンBJプリンタのディップスイッチは以下のように設定してください。

| BJ-10v               | ピン4を ON、6を OFF  |
|----------------------|-----------------|
| BJ-10v Select/Custom | ピン4をON、6,11をOFF |

| BJ-10v Lite  | ピン4を ON、6,11 を OFF    |
|--------------|-----------------------|
| BJ-15v       | ピン4をON、6,12をOFF       |
| BJ-300J/330J | ピン 3-7 を ON、1-7 を OFF |

BJ-10v Select/Custom、BJ-10v Lite、BJ-15v は BJ-10v(ESC/P)モードでご使用ください。

BJ-300J/330JではBJコントロール カード「BJV-1000/800」が必要です。

#### 3.2 Windows 3.1 でサポートされる EPSON シリアル プリンタ

EPSON のシリアル プリンタでは、すべて次のようにディップ スイッチを設 定してください。

| 自動改行 |          | : OFF |
|------|----------|-------|
| 1インチ | ミシン目スキップ | : OFF |

#### 4.0 PostScript プリンタおよびカートリッジについての注意事項

この節では、PostScriptプリンタの注意事項について説明します。

#### 4.1 PostScript プリンタの組み込み

PostScriptプリンタを組み込むときは、[プリンタの設定] ダイアログ ボック スの [組み込むプリンタの選択] の一覧から、[PostScriptプリンタ] ではなく 必ずプリンタの機種名を選んでください。PostScriptプリンタを選んだ場合、 印刷時に問題が起こることがあります。しかし、Finale (CODA製)をお使い になるときは、[PostScriptプリンタ] でもかまいません。

#### 4.2 ほかの PostScript プリンタのための組み込みのサポート

[プリンタ] ダイアログ ボックスの [組み込むプリンタの選択] の一覧にない PostScript プリンタをお使いになるときは、プリンタ用の Windows PostScript 定義(WPD)ファイルを組み込むことが必要です。これを行うには、 コントロール パネルの [プリンタ] コマンド、またはプリント マネージャの [プリンタの設定] コマンドを選んで、[組み込むプリンタの選択] の一覧から [一覧にないプリンタや更新されたプリンタ] を選んでください。 Windows 3.1 では、WPD ファイルを組み込むための OEMSETUP.INF ファイ ルが必要です。このファイルのあるフロッピー ディスクをドライブ A:に挿 入し、その後プリンタの設定の指示に従ってください。プリンタの組み込み について、詳しくは『Microsoft Windows 機能ガイド』の第5章「プリント マネージャ」を参照してください。Windows 3.0 で作成した WPD ファイル があるときには、OEMSETUP.INF ファイルは必要ありません。

#### 4.3 UNIX での PostScript プリント ファイルの印刷

PostScript プリンタドライバは、すべての印刷ジョブの最初に Ctrl + D キー の組み合わせを挿入して、プリンタをリセットします。UNIX システムは Ctrl + D キーの組み合わせをエンド オブ ファイル文字(EOF)として認識するため、 PostScript プリンタ ドライバを使って作成した印刷ファイルは UNIX では印 刷できません。これを解決するには、WIN.INI ファイルの [ModelName,Port] セクションに次の設定を追加して、印刷ジョブから Ctrl + D キーの組み合わ せを削除してください。(ModelName は PostScript プリンタの機種名です。)

#### CtrID=0

WIN.INI ファイルの編集について、詳しくは WININI.WRI 説明ファイルをお読 みください。

### 4.4 PostScript プリンタ フォントの代わりに TrueType フォントを使った 印刷

通常、PostScriptプリンタドライバは文書中のフォントを判定する能力を持 ち、印刷時のフォントとして、WindowsのTrueTypeフォント、プリンタ内 蔵のフォント、およびダウンロードされたソフト フォントの中から適切なも のを選び出して、それを使用します。

しかし、次のような場合、プリンタ ドライバは Windows の TrueType フォン ト、またはプリンタ内蔵のフォントのいずれかを使用します。

\* Times New Roman など、Windows の TrueType フォントと同じ名前を持つ 内蔵型 TrueType フォントを含む、True Image プリンタを使うとき。

\* Windows 3.0 を使って作成した文書で、サポートされなくなったフォント

(Tms Rmn など)を含むものを Windows 3.1 を使って印刷したいとき。この 場合、プリンタ フォントでは Times が、Windows のフォントでは Times New Roman が、それぞれ Tms Rmn に最も近いフォントであり、これらの いずれも印刷に使うことができます。

デフォルトでは、プリンタ ドライバが Windows の TrueType フォント、また はプリンタ フォントのいずれかを利用できるとき、ドライバはプリンタ フォ ントのほうを使用します。Windows の TrueType フォントを使いたいときに は、WIN.INI ファイルの [ModelName,Port] セクションに次の設定を追加して ください。(ModelName は PostScript プリンタの機種名です。)

#### ttfavor = <1>

再びプリンタ フォントを使うときは、この値を0にしてください。

WIN.INI ファイルの編集について、詳しくは WININI.WRI 説明ファイルをお読 みください。

# 4.5 TrueType フォントを PostScript プリンタにダウンロードするときの制御

PostScriptプリンタ用のオプション設定をするときには、TrueTypeフォント を Adobe Type 1フォントとしてダウンロードするように指定できます。これ を行うには、PostScriptプリンタドライバ用の [高度なオプション] ダイアロ グボックスで、[プリンタへの新規送信] コマンドを使います。この設定によ り、比較的小さい TrueTypeフォントはビットマップとして印刷され、大きめ の TrueTypeフォントはアウトライン フォントとして印刷されるようになり ます。

WIN.INI ファイルの MinOutlineEppem の設定を使えば、印刷のときにビット マップとして印刷するか、またはアウトライン フォントとして印刷するかを 決める正確な基準を(文字 M のポイント数で)指定することができます。この ためには、WIN.INI ファイルの [ModelName,Port] セクションに次の行を追加 してください(ModelName は PostScript プリンタの機種名です)。

#### minoutlineeppem = <number>

デフォルトの ppm (per pixel em) 値は 101 です。この値よりも小さいフォン トを指定した場合、ビットマップがダウンロードされ、この値よりも大きい フォントを指定した場合はアウトライン フォントがダウンロードされます。 プリンタのメモリを節約したいときは値を減らしてください。逆に、大きな ポイント サイズで高品質のフォント印刷を実現したいときには、値を増やし てください。ポイント数を増やすと印刷時間が速くなりますが、その分多く のメモリが必要となります。

WIN.INI ファイルの編集について、詳しくは WININI.WRI 説明ファイルをお読 みください。

#### 4.6 PostScript プリンタのタイムアウトの設定

PostScript プリンタの中には、複雑な文書を印刷するときに高いタイムアウト値を要求するものがあります。プリンタの設定時に、[高度なオプション] ダイアログ ボックスで [PostScriptのエラー情報を印刷] チェック ボックス選んで、タイムアウトのメッセージを印刷させる場合に、プリンタのタイムアウト値を設定するには、 マト値を増やしてみてください。プリンタのタイムアウト値を設定するには、 WIN.INI ファイルの [ModelName,Port] セクションに次の行を追加してください。

#### timeout = <秒数>

たとえば、LPT1に接続している Apple LaserWriter IINT に 10分のプリンタ タイムアウト値を設定したいときは、WIN.INI ファイルの [Apple LaserWriter IINT,LPT1] セクションに次の設定を追加します。

#### timeout=600

注意: タイムアウトの設定と、[プリンタの接続] ダイアログ ボックスの [タイ ムアウト時間の設定] とは互いに無関係です。timeout で設定した値は プリンタのタイムアウト値を決めるものです。これに対して、[プリン タの接続] ダイアログ ボックスで指定する [タイムアウト時間の設定] は、Windowsのタイムアウト値を決定します。

プリンタの設定、および Windows の [タイムアウト] オプションの設定につ いて、詳しくは『Microsoft Windows 機能ガイド』の第5章「プリント マネ ージャ」を参照してください。また、WIN.INI ファイルの編集については WININI.WRI 説明ファイルをお読みください。

# 4.7 ランドスケープ モードで印刷するときの EPS ファイルの用紙方向の設定

インポート ファイルをサポートしているアプリケーションから横向きで印刷 をする場合、インポートされたイメージ(EPS ファイルなど)の用紙位置や用 紙方向が正しく設定されないときには、WIN.INI ファイルの [ModelName,Port] セクションに次の行を追加してみてください。 (ModelName は PostScript プリンタの機種名です。)

#### LandScapeOrient=270

WIN.INI ファイルの編集について、詳しくは WININI.WRI 説明ファイルをお読 みください。

#### 4.8 Phoenix PostScript 互換プリンタまたはカートリッジの使い方

Phoenix PostScript 互換のプリンタまたはカートリッジを使って TrueType フ ォントを印刷すると、間違った文字が印刷されるなどの問題が起こることが あります。このようなときには、PostScript プリンタ ドライバ用の [高度な オプション] ダイアログ ボックスの [プリンタへの新規送信] コマンドで、[ビ ットマップ(Type 3)] を選んでください。プリンタのオプションの設定につい て、詳しくは『Microsoft Windows 機能ガイド』の第5章「プリント マネー ジャ」を参照してください。

#### 5.0 Hewlett-Packard、キヤノン、NECの各種プリンタについての注意事項

この節では、Hewlett-Packard、キヤノン、NECの各種のプリンタを使った 印刷についての注意事項を説明します。

#### 5.1 Hewlett-Packard DeskJet 500 プリンタ ドライバの使い方

HP DeskJet 500 プリンタに付属の HP DeskJet 500 プリンタ ドライバを使う ときには、300dpi で印刷するために解像度の設定を調整する必要があります。 これを行うには、まずコントロール パネルの [プリンタ] コマンド、またはプ リント マネージャの [プリンタの設定] コマンドを選んで、[プリンタの設定] ダイアログ ボックスで解像度の設定を調整してください。それでも正常に動 作しないときは、WIN.INI ファイルの [DJ500,port] セクションに次の行を追 加してください。

#### prtresfac=0

WIN.INI ファイルの編集について、詳しくは WININI.WRI 説明ファイルをお読 みください。

#### 5.2 キヤノン バブルジェット BJ-10 シリーズによるグラフィックス印刷

360x360 dpiのグラフィックス モードで印刷していて、文書中のグラフィッ クス イメージの一部が失われるときには、グラフィックス イメージの密度を 制御するディップ スイッチ (エコノミー モード) が OFF に設定されているか 確認してください。ただし、BJ-15V は除きます。

#### 5.3 キャノン LIPSIII プリンタドライバ Ver.3.00 について

対象プリンタ

キヤノン・レーザショット LIPSIII 搭載モデル LBP-A404/A404E/B406S/B406D/B406E/B406G/A304E

LBP-A404/B406S/B406D では拡張 ROM ボード等が必要です。

印刷設定

[給紙方法]

ご使用のプリンタがサポートしている給紙方法の中から使用するものを 選択します。

[用紙サイズ]

ご使用のプリンタがサポートしている用紙サイズの中から使用するもの を選択します。

[用紙方向]

用紙の方向を選択します。

[解像度]

出力データの印刷解像度を選択します。

[オプション]

プリンタおよびプリンタドライバの各種オプションの設定を行います。

[フォント カード(2 max.)]

プリンタに装着してあるオプションフォントカードを指定します。最大 2書体まで選択可能です。反転表示の状態で選択となります。

[TrueType フォント]

TrueType フォント出力のための設定を行います。TrueType フォントに 対する処理は次の3通りです。

<u>(1) TrueType フォントをそのまま印字</u>

ディスプレイに表示されているフォントと印字結果は一致します。

(2) プリンタ フォントを優先にして、自動的に置き換えて印字 ディスプレイに表示されているフォントも TrueType フォントから置き 換えられます。ディスプレイ上のフォントと印字結果は必ずしも一致し ません。

(<u>3) 任意でプリンタ フォントに置き換えて印字</u> ディスプレイの表示は TrueType フォントですが、ディスプレイ上のフ ォントと印字結果は設定により必ずしも一致しません。

設定方法

[TrueType フォント]を選択します。

TrueType フォントをそのまま印字する場合

(1)[プリンタ フォントで出力][フォント置き換えテーブルを使用し て出力]とも選択しません。

TrueTypeフォントはプリンタ フォントを優先にして、自動的に置き換 えて印字する場合

(1)[プリンタ フォントで出力]のみを選択します。

TrueTypeフォントを任意でプリンタ フォントに置き換えて印字する場合。

- (1)[フォント置き換えテーブルを使用して出力]のみを選択し[フォント置き換えテーブルの設定]を選択します。
- (2) [フォント置き換えテーブルの設定] ダイアログ ボックスが表示さ

れます。

- (3) 左側の [TrueType フォント] ボックス内に表示されているフォントを右側にある [プリンタ フォント] ボックス内に表示されているフォントに置き換えます。フォントはすべてそれぞれに任意の設定ができます。
- [デフォルト]
  - 任意に設定したフォント置き換えテーブルの設定を、自動選択によるフ ォントの置き換えに変更し、設定を上書きします。

欧文フォントから日本語フォントに置き換える場合や日本語フォントか ら欧文フォントに置き換える場合には、正常に印刷されないことがあり ます。

[カード追加]

[フォント カード(2 max.)]にリストされていないフォント カードを追 加する場合に使用します。

[カード追加]を選択します。[LIPS プリンタフォントカード・インストーラ] ダイアログ ボックスが開きます。

オプション・フォント・カードの追加

- (1)[フォント・カード追加]ボタンを選択します。
- (2)[フォント・カード追加]ダイアログボックスが開きます。フォント カード ファイルの入ったディスクをフロッピー ディスクドライ ブにいれるか、パス名を指定します。[OK] ボタンを押します。
- (3) [LIPS プリンタ フォント カード・インストーラ] ダイアログ ボックス右側のテーブ ルにフォント名が表示されます。
- (4)必要なフォント ファイル名を選択し、[追加] ボタンを押します。
- (5)[フォント・カード追加]ダイアログボックスが表示されます。フ ォント カードのコピー先をキーボードから入力し、[OK]ボタン を押します。
- (6)[終了]ボタンを押します。
- オプション・フォント・カードの削除
  - (1)[削除]ボタンを押します。
  - (2)削除を確認するメッセージ ボックスが表示されます。[OK] ボタ ンを押すと削除されます。
  - (3)[終了]ボタンを押します。

**注意:**フォント・カードの追加/削除はインストールされているすべての LIPS プリンタで有効になります。

[バージョン情報]

本プリンタ ドライバのバージョンを表示します。

#### ご使用上の注意

本プリンタ ドライバは日本語 Microsoft Windows Version.3.1 でのみ動 作します。

レーザー ショットを使用するときは、プリンタの接続設定の際に[再び 送信しなおすまで]の値を大きめに設定する必要があります。この値を 180以上に設定してください。

キヤノン レーザーショット LBP-B406G で印刷を行う場合、プリンタ側 のジョブ タイムアウトの設定を [ツカフナイ]、あるいは [180ビョウ] 以上と設 定してください。設定方法の詳細については、プリンタ付属の「操作説 明書」を参照してください。

LIPSIII プリンタドライバでは、スケーラブル フォントを使用して印刷 することができます。この場合、プリンタ側でフォント キャッシュ メ モリの設定(プリンタのパネルで設定)を行うことにより、より高速な印 刷が可能になります。キャッシュ メモリとは、スケーラブル フォント 使用時に一度使用したスケーラブル フォントの文字を記憶しておき、 同じ文字が読み込まれる際には、そこから直接読み込むためのメモリで す。なお、設定したフォント キャッシュ メモリはプリンタ NVRAM に 書き込みを行った後、プリンタが再起動した時点から有効になります。 設定方法の詳細については、プリンタ付属の「操作説明書」を参照して ください。

プリンタが PC-PR201H エミュレーション モード状態からでも、LIPSⅢ プリンタ ドライバを使用して印刷することができます。印刷開始時に 自動的に LIPSⅢ モードに移行し、印刷終了後はプリンタ側の優先動作 モードで指定したモードに戻ります。

本プリンタ ドライバを使用した印刷を中断し、ほかのドライバに変更

して印刷を続けると、データ化けをおこすことがあります。印刷が最後 まで終了してからプリンタドライバを変更してください。

本ドライバ Version 3.00 からフェイス名 [Dutch] [Swiss] は ANSI のフォ ント(英文半角のみ)になっています。シフト JIS のフォント(和文全/半 角)で Dutch、Swissを使用する場合はフェイス名 [ダッチ] [スイス] を指定し てください。

#### 5.4 NEC 製プリンタ使用時の注意事項

次のプリンタのいずれかをお使いになっている場合の注意事項を説明します。 <PC-PR1000/4、PC-PR2000/2、4、PC-PR4000/4、および PC-PR4000E/4 >

給紙について

プリンタ装置の種類により、ホッパから給紙できる用紙サイズが異なってい ます。ホッパから給紙できない用紙を使用する場合は、手差しにより給紙を 行ってください。なお手差しの方法は、使用しているプリンタのマニュアル を参照してください。

解像度について

プリンタ設定ダイアログ ボックスで設定した解像度と使用しているプリンタ 装置の解像度が異なる場合、ビットマップ描画による印字と図形描画による 印字で同じパターンを印字しても、完全に一致しない場合があります。この 場合どちらかの解像度を変更し、同じ解像度に設定しなおすことにより一致 させることができます。なおプリンタ装置の解像度設定方法は、使用してい るプリンタのマニュアルを参照してください。

<PC-PR101 シリーズ、PC-PR201 シリーズ>

ユーザー定義サイズの用紙位置について

ユーザー定義サイズを使用する際は左端を選択して用紙をプリンタの左端に セットして印刷を行ってください。

印刷の向きの選択

用紙を横置きにして印刷したい場合、プリンタ設定の [Windows3.0 アプリケ ーション] を選択してください。

<NM シリーズ>

ユーザー定義サイズの用紙位置について

ユーザー定義サイズを使用する際は中央しか選択できませんが、用紙はプリ ンタの左端にセットして印刷を行ってください。

<PC-PR150V、N、T シリーズ、PC-PR101/T、TN、PC-PR201/T、TC シリ ーズ および PC-PR350>

ディップ スイッチの設定について

- ディップ スイッチは以下のように設定してください。
  - (\*:工場出荷時設定)

#### 全機種共通

| プリンタ モード | : 150V モード          |
|----------|---------------------|
| 印字指令コード  | :CRのみ *             |
| CRの機能    | :CRのみ *             |
| はがき文書    | :通常の用紙 → はがき印字しない * |
|          | はがき文書印字時 → はがき文書印刷  |
|          | (縦もしくは横)            |

PR150V · VH · VL, PR101/T67 • /TN103

シート フィーダ :手差しのとき→使用しない \* シート フィーダ使用時 → 使用する

#### PR201/T180

1行文字数の切りかえ:136桁モード \*

#### PR350 PR201/TC100

縮小印字機能を使用したいときにはパネル優先機能を"あり"にして使 用してください。(パネル優先時にはプリンタ内蔵フォントの指定がア プリケーション側から出来なくなるので注意してください)

#### プリンタ内蔵フォントの拡大文字について

プリンタ内蔵フォント(オプション カードのフォントも含む)の拡大文字 はシート フィーダ使用時、および PC-PR350、PR201/TC100 では使用 できません。

印刷の向きの選択について

用紙を横にして印刷するときには、プリンタ設定の以下のチェックボ ックスを選んでください。(PC-PR350、PR201/TC100は除く)

□Windows3.0アプリケーション

このチェック ボックスを選ばなければ、すべての用紙が縦方向に給紙 されると見なして、印字する内容を回転して印刷します。ただしこの場 合 [印刷の向き] が [横] ではプリンタ内蔵フォントは使用できません。

PC-PR150V、VH、VL、PC-PR101/T67の手差し給紙時の余白について PC-PR150V、VH、VL、PC-PR101/T67で手差し給紙時には、印字開始 位置がアプリケーションの設定値より、左へ 5mm ずれて印刷されます。

はがき手差し時の給紙方法について

はがきを手差しで印字するときには、はがきセッターを使用してください。(PC-PR201/T180は除く)なお、以下の機種では、はがきセッター使用時に下記のように位置をずらしてセットしてください。

PC-PR150V、VH、VL、PC - PR101/T67 正規の位置より 10mm 上にセット("宛名印刷用"の上)

PC-PR101/T103、T165、TN103 正規の位置より 22mm上にセット("挿入方向"の上)

PC-PR201/T180

給紙方法で [手差し (はがき)]を選択してください。

B4 用紙横方向のカラー印刷について

解像度が 320x320 に設定されていて、B4 用紙横方向にカラーの印刷を 行うと、エラー メッセージが表示されます。強制的に印字を行うとグ ラフィックス イメージの一部が印刷されません。

この設定で印刷を行うときには解像度を 160x160 に設定してください。

プリンタ側のタイムアウト禁止の設定

プリンタのデフォルトの設定では自動的にタイムアウト印字を行うよう になっていますが、Windowsのアプリケーションは印刷データの処理に 時間がかかることがにが多いため、印刷途中にタイムアウト印字を行っ てしまいます。特に複数行同時に印刷できる機種では、インクリボンを 無駄に消費してしまうので、ディップ スイッチでタイムアウト印字を 禁止するとよいでしょう。なお、マニュアルのタイムアウト禁止に関す る項目をよく読んで使用してください。

<PC-PR601 PC-PR602 PC-PR602R PC-PR1000 PC-PR1000/2 PC-PR2000 >

#### ページ設定について

プリンタ設定のダイアログ ボックスで、はがきまたは縮小印刷を設定 している場合は、アプリケーションからのページ設定はできません。

#### 6.0 そのほかのプリンタおよびフォント パッケージについての注意事項

この節では、フォント パッケージについて、またドット マトリクス、24 ピ ン、EPSONの各種プリンタを使った印刷について、それぞれ注意事項を説 明します。

#### 6.1 EPSON シリアル プリンタ使用時のフォントの使い方

EPSON シリアル プリンタ ドライバは、これらのプリンタ モデルに内蔵さ れているフォント セットをサポートします。オプション フォント セットに ついてはフォント カートリッジを挿入して使ってください。

#### 6.2 Bitstream Facelift 1.0 使用時のプリンタ設定の変更

アプリケーションの中には、ページ単位でプリンタの設定を変更することが できるものがあります。Bitstream製の Facelift 1.0 ソフト フォント パッケー ジを使う場合、複数ページの文書を印刷するときにはこの機能は使えません。

#### 6.3 Windows 3.0x での NEC PR201 プリンタドライバとの非互換について

Windows 3.0xの PR201.DRV と Windows 3.1の PR201.DRV では印字可能範 囲が異なっています。Windows 3.0xのプリンタドライバは、1つのドライバ ですべての PR201 シリーズをサポートするために最大の印字可能領域に合わ せて作られていましたが、Windows 3.1 ではすべてのモデル、すべてのパタ ーン(給紙方法、排紙方法など)においてマニュアル通りの正しい値が使用 されるようになったために非互換が発生しました。

### 6.4 Windows 3.0x でのキャノン LIPSIII プリンタドライバ (C\_B406.DRV) との非互換について

Windows 3.1 のキャノン LIPSIII プリンタドライバ では、Dutch、Swiss 書体 とも ANSI 文字セットとして定義されています。Windows 3.0x において 2 バ イト文字に Dutch、Swiss を使用して作成した文書を Windows 3.1 で印刷す ると Dutch、Swiss 書体の文字は正しく印刷されません。 「ダッチ」、「スイス」 に置き換えて印刷してください。

6.5 プリンタケーブルについての注意事項

Windowsから印刷(非 Windowsアプリケーションを含む)を行う方は、 Windowsの起動を行う前にプリンタケーブルの接続を確認してください。 Windowsの起動後にプリンタケーブルの接続、変更の操作を行った場合、機 種によっては正常に印刷されないことがあります。

**6.6** Windows アプリケーションから印刷を行う場合の注意

本体機種によっては、WindowsアプリケーションとDOSアプリケーション の印刷が競合した際に、競合エラーの画面でDOSアプリケーションを選択す ると、DOSアプリケーション印刷終了後にWindowsアプリケーションから 印刷されない場合があります。

- この場合、以下の手順で対処してください。
  - ① 競合エラーの表示画面で Windows アプリケーションを選択する。
  - ② DOSアプリケーションの印刷処理を中止する。
  - ③ Windows アプリケーションの印刷を再開する。
  - ④ Windows アプリケーションの印刷が終了したことを確認する。
  - ⑤ DOSアプリケーションの印刷を再度実行する。

7.0 その他

- ・シリアルプリンタではユーザー定義サイズで連続用紙は使用できません。
- ・大量の印刷によってハードディスクの空き容量が不足すると印字が正常に おこなわれないことがあります。

・unidrv.dllには、アプリケーションがプリンタフォントを用いて大量に印字 しようとすると、途中で印字されなくなるという制限があります。その場合 は TryeType フォントを使用してみてください。

・CANON LIPSIII の角ゴシック体のフォンカードは Windows ではゴシックと 表示されます。

- ・ESC/P系のシリアルプリンタで 360dpiの高解像度を使用し印字をおこなう と文字間隔がおかしくなることがあります。
- ・EPSON の一部のシリアルプリンタでは 360dpi の高解像度を使用できません。

・NECのシリアルプリンタではシート フィーダを使用していると印字前に 必ず白紙を一枚排出いたします。

・RICOH PC LASER プリンタドライバ(RPDL.DRV)ではプリンタのグラフッ クスコマンドを使用することは出来ません。

・PSCRIPTのプリンタで印字結果をEPSファイルで出力するとEPSファイルには紙の向きの情報が出力されません。

#### 8.0 ほかの説明ファイル

次に示す説明ファイルには、『Microsoft Windows 機能ガイド』やオンライン ヘルプで解説されていない Windows 3.1 についての情報が記述されています。

<u>説明ファイル</u> 内容

SETUP.TXT

APPS.HLP 以前のバージョンの Windows アプリ ケーションを Windows 3.1 用に更新するための情 報について解説したものです。このファイルは、 アプリケーションで Windows ヘルプを起動してか ら、コマンドを選んで、開くことにより、内容を 見ることができます。ヘルプの使い方について、 詳しくは『Microsoft Windows 機能ガイド』の第1 章「Windows の基礎知識」を参照してください。

> Windowsのセットアップ中に発生す る問題について解説したものです。

README.WRI Windows マルチメディア エクステンション 1.0 の使い方、特定のディスプレイ アダプタ、シ ステム設定、MS-DOS などについて説明したもの です。また『Microsoft Windows 機能ガイド』で解 説されていなかった情報もこの説明ファイルにあ ります。

NETWORKS.WRI 特定のネットワーク設定を使って Windows を実行するときの情報があります。

PRINTERS.WRI 特定のプリンタやフォントについての情報 があります。

SYSINI.WRI SYSTEM.INI ファイルの設定につい て解説したものです。

WININI.WRI WIN.INI ファイルの設定について解説 したものです。